# Maple 2020 Einzelplatz-Lizenz Installationsanleitung

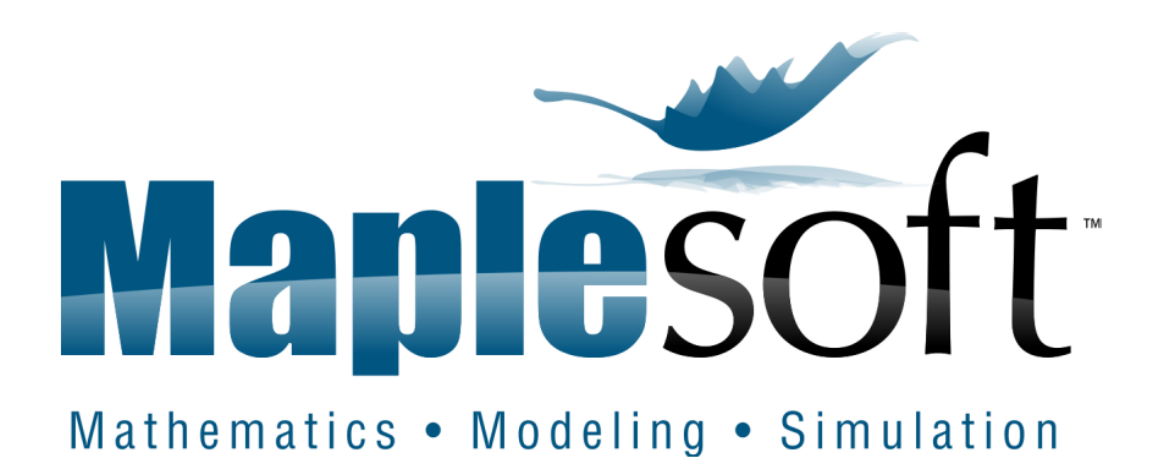

# Anleitungen

WINDOWS

**MACINTOSH** 

<u>LINUX</u>

#### **Einzelplatzinstallation – Windows**

1. Klicken Sie auf den Link, den wir Ihnen zur Verfügung gestellt haben, um den Installer herunterzuladen. Wählen Sie "Windows" aus (den Link für 32-bit Windows finden Sie in der "Note"). Speichern Sie die exe-Datei:

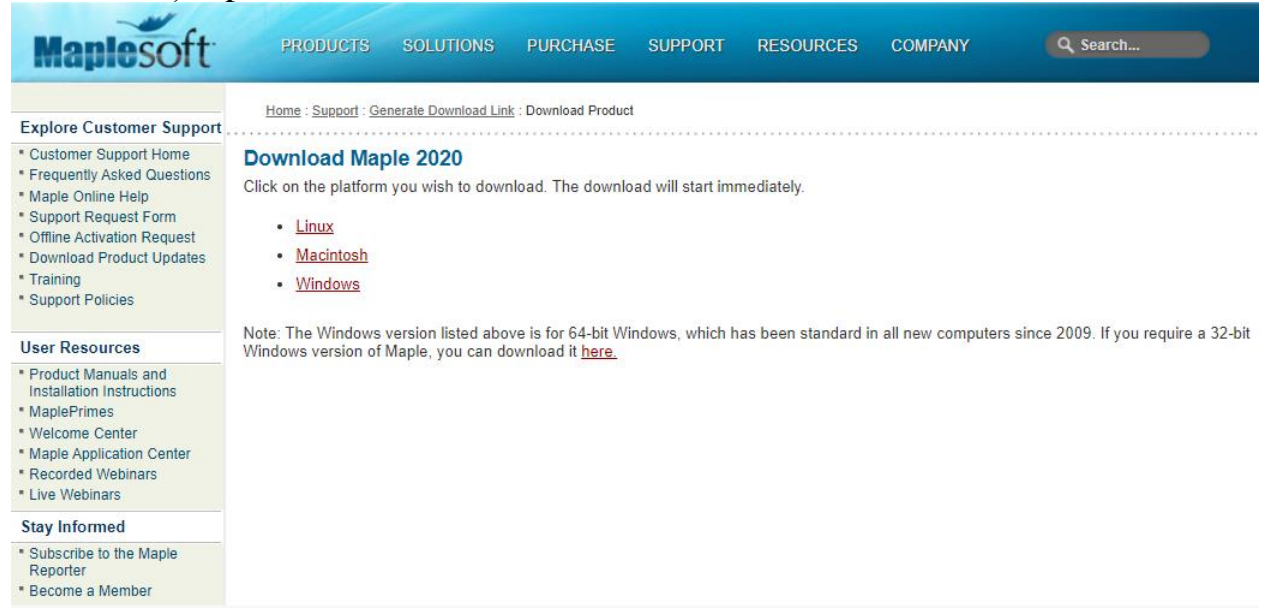

2. Sobald der Installer heruntergeladen ist, navigieren Sie im Windows-Dateimanager zu dessen Verzeichnis, üblicherweise Ihr Downloads-Verzeichnis:

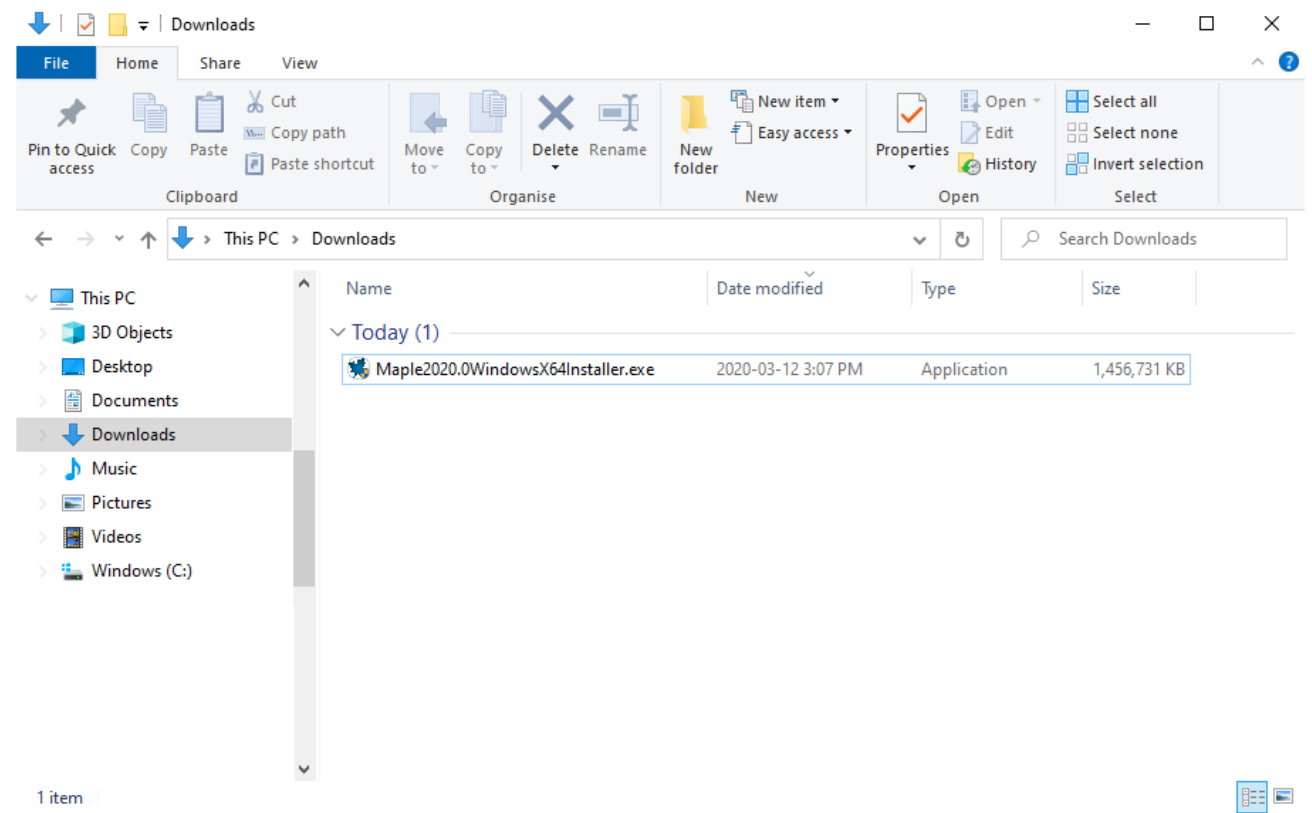

3. Rechtsklick auf die Applikation, dann "Als Administrator ausführen":

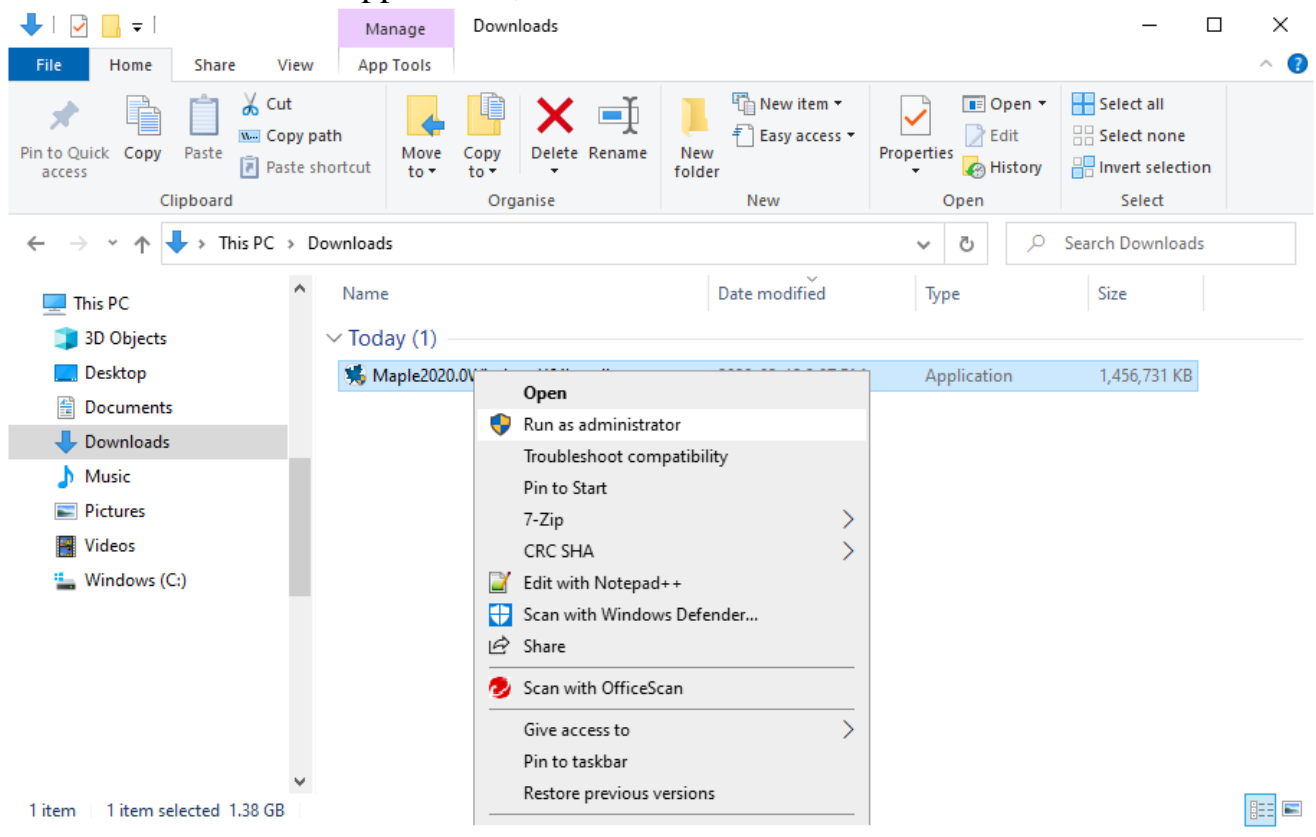

#### 4. Der Installer sollte nun starten:

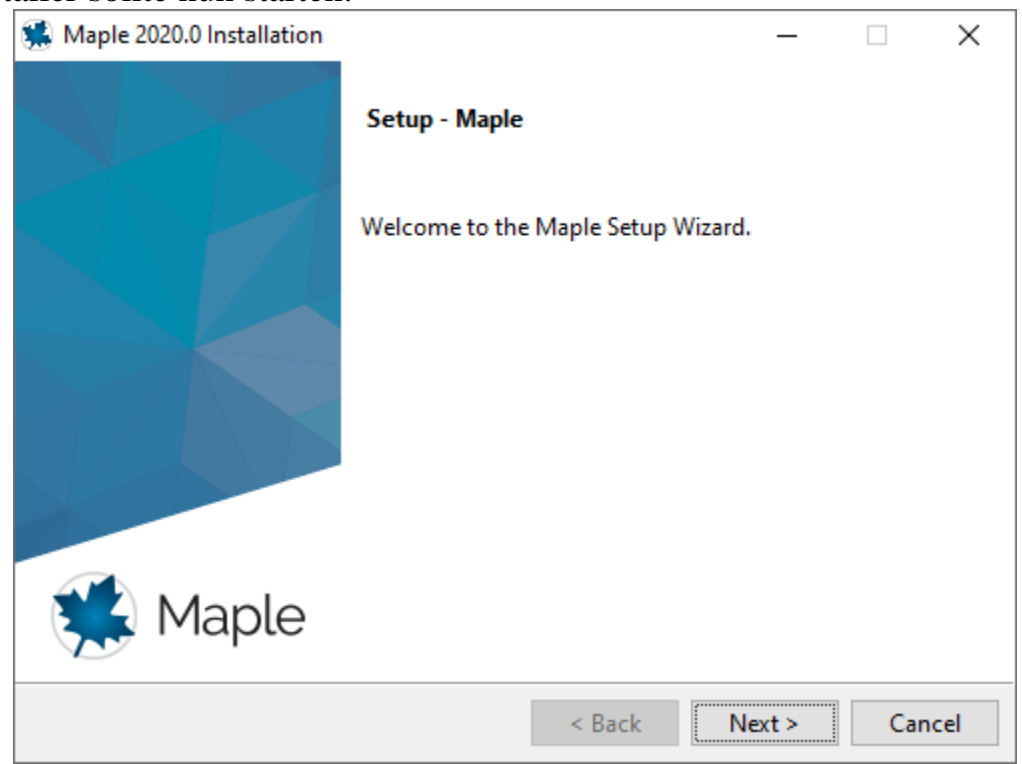

5. Akzeptieren Sie die Lizenzvereinbarung:

| 🕵 Maple 2020.0 Installation                                                                                                    |                                                                                                    | _                                                     |                                    | ×                                      |
|----------------------------------------------------------------------------------------------------|----------------------------------------------------------------------------------------------------|-------------------------------------------------------|------------------------------------|----------------------------------------|
| License Agreement                                                                                                    |                                                                                                    |                                                       | Ċ                                  |                                        |
| Please read the following License Agre<br>agreement before continuing with the                                                                                                    | ement. You must accept th<br>installation.                                                                                                    | e terms of                                            | f this                             |                                        |
| MAPLESOFT SOFTWARE LICENSE AGE<br>THE FOLLOWING TERMS AND CONDIT<br>LICENSED BY MAPLESOFT, A DIVIS<br>("MAPLESOFT"), TO YOU ("YOU" O<br>YOU) AS SET OUT IN THE ORDER O<br>MAPLESOFT OR BY A MAPLESOFT AU<br>PARTNERS LISTED ON MAPLESOFT'S<br>HTTP://WWW.MAPLESOFT.COM/CONTA | REEMENT<br>TIONS APPLY TO ALL SO<br>SION OF WATERLOO MAPL<br>OR "YOUR", WHEN USED<br>CONFIRMATION ISSUED TO<br>JTHORIZED RESELLER, B<br>S WEBSITE AT<br>ACT. | FTWARE 1<br>E INC.<br>IN REFEI<br>O YOU B<br>EING ONI | PRODUCT<br>RENCE T<br>Y<br>E OF TH | ************************************** |
| Do you accept this license?                                                                                                    | ept the agreement<br>not accept the agreement                                                                                                    |                                                       |                                    |                                        |
|                                                                                                    | < Back                                                                                                    | Next >                                                | Car                                | ncel                                   |

6. Wählen Sie den Pfad, in dem Maple installiert werden soll. Ein Default-Pfad ist bereits eingetragen:

| Maple 2020.0 Installation                                   | _     |     | $\times$ |
|-------------------------------------------------------------|-------|-----|----------|
| Installation Directory                                      |       | Ć   |          |
| Please specify the directory where Maple will be installed. |       |     |          |
| Installation Directory C:\Program Files\Maple 2020          |       |     |          |
|                                                             |       |     |          |
|                                                             |       |     |          |
|                                                             |       |     |          |
| InstallBuilder                                              | aut s | Car | col      |
| < BACK IN                                                   | ext > | Car | icei     |

7. Wählen Sie, ob Maple 2020 die Default-Anwendung für Maple-Worksheets und Workbooks sein soll (nur falls bereits eine frühere Version installiert ist):

| Maple 2020.0 Installation                                                                         | _        |          | ×    |
|---------------------------------------------------------------------------------------------------|----------|----------|------|
| Maple Worksheet Association                                                                       |          | Ċ        |      |
| Do you want Maple 2020 to be the default application for Maple wo<br>and workbook (.maple) files? | orksheet | (.mw, .m | ws)  |
| Yes                                                                                               |          |          |      |
| O No                                                                                              |          |          |      |
|                                                                                                   |          |          |      |
|                                                                                                   |          |          |      |
|                                                                                                   |          |          |      |
|                                                                                                   |          |          |      |
|                                                                                                   |          |          |      |
| InstallBuilder                                                                                    |          |          |      |
| < Back                                                                                            | lext >   | Car      | ncel |

8. Wählen Sie, ob Sie eine Verknüpfung auf dem Desktop wünschen:

| 🕵 Maple 2020.0 Installation                               | _      |     | ×    |
|-----------------------------------------------------------|--------|-----|------|
| Install Desktop Shortcut                                  |        | Ċ   |      |
| Do you wish to have a shortcut installed on your desktop? |        |     |      |
| • Yes                                                     |        |     |      |
| O №                                                       |        |     |      |
|                                                           |        |     |      |
|                                                           |        |     |      |
|                                                           |        |     |      |
|                                                           |        |     |      |
|                                                           |        |     |      |
| InstallBuilder                                            |        |     |      |
| < Back                                                    | Next > | Car | ncel |

9. Falls MATLAB auf Ihrem Rechner vorhanden ist, wird der Maple-Installer fragen, ob Sie Maple damit verbinden möchten. Unterstützte Versionen für Maple 2020 sind MATLAB 2018b, 2019a, 2019b:

|               | Maple 2020.0 I                                              | nstallation                                                                                                    | _                              |                 | ×   |
|---------------|-------------------------------------------------------------|----------------------------------------------------------------------------------------------------|--------------------------------|-----------------|-----|
| 1             | MATLAB Config                                               | uration                                                                                                    |                                | Ę               |     |
| TI<br>M<br>Pi | his installer has d<br>IATLAB with Maj<br>lease specify whi | etected that MATLAB is installed. You can link your<br>ole as well as install a toolbox which will connect Ma<br>ch MATLAB you would like to configure this toolboy | installat<br>ple with<br>with. | ion of<br>MATLA | в.  |
|               | MATLAB Cor                                                  | figuration                                                                                                    |                                |                 |     |
|               | Select MATLA                                                | 8                                                                                                    |                                |                 |     |
|               | Installed                                                   | MATLAB 2018a (C:\Program Files\MATLAB\R2018a                                                                                                    | )                              | -               |     |
|               | O Other                                                     |                                                                                                    |                                | 10              |     |
|               |                                                             |                                                                                                    |                                |                 |     |
| In            | stallBuilder —                                              |                                                                                                    |                                |                 |     |
|               |                                                             | < Back Nex                                                                                                    | ct >                           | Can             | cel |

## 10. Lassen Sie "Single User License" ausgewählt (Einzelplatz-Lizenz):

| Maple 2020.0 Installation              |             | _      |     | ×    |
|----------------------------------------|-------------|--------|-----|------|
|                                        |             |        | (   |      |
| Single User License                    |             |        |     |      |
| For stand-alone installations          |             |        |     |      |
| O Network License                      |             |        |     |      |
| For installations using a network lice | ense server |        |     |      |
|                                        |             |        |     |      |
|                                        |             |        |     |      |
|                                        |             |        |     |      |
|                                        |             |        |     |      |
|                                        |             |        |     |      |
|                                        |             |        |     |      |
|                                        |             |        |     |      |
| InstallBuilder                         |             |        |     |      |
|                                        |             |        |     |      |
|                                        | < Back      | Next > | Car | ncel |

11. Wählen Sie, ob regelmäßig und auch jetzt nach verfügbaren Updates für Maple 2020 gesucht werden soll:

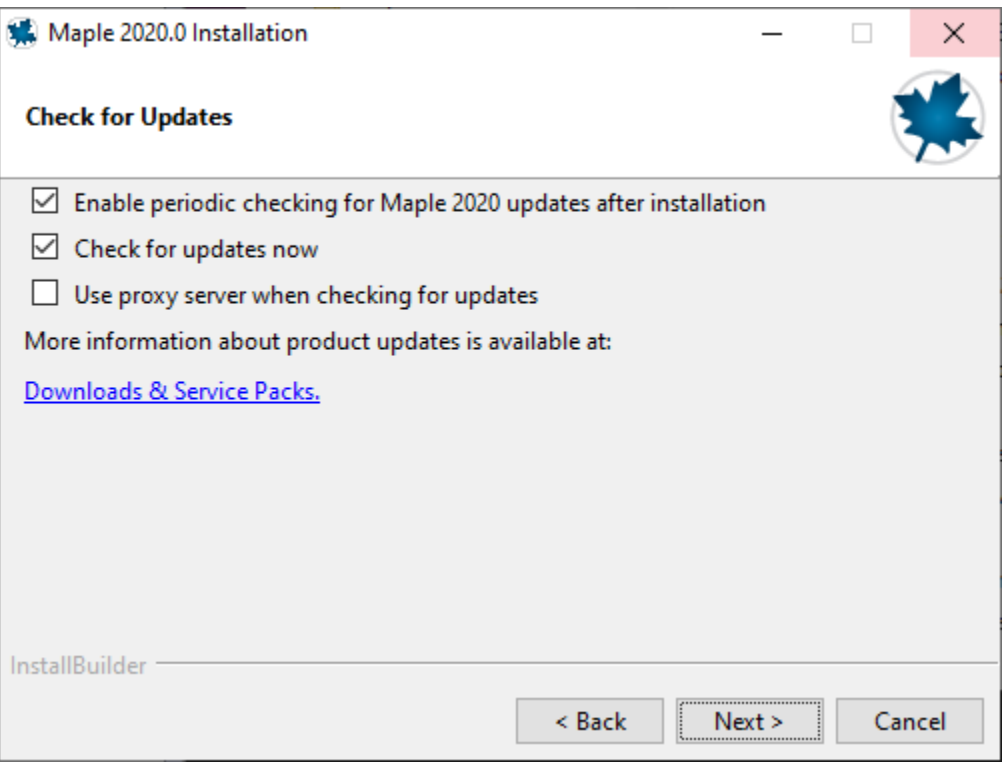

12. Prüfen Sie einige Angaben (Pfad und Platzbedarf) vor der Installation:

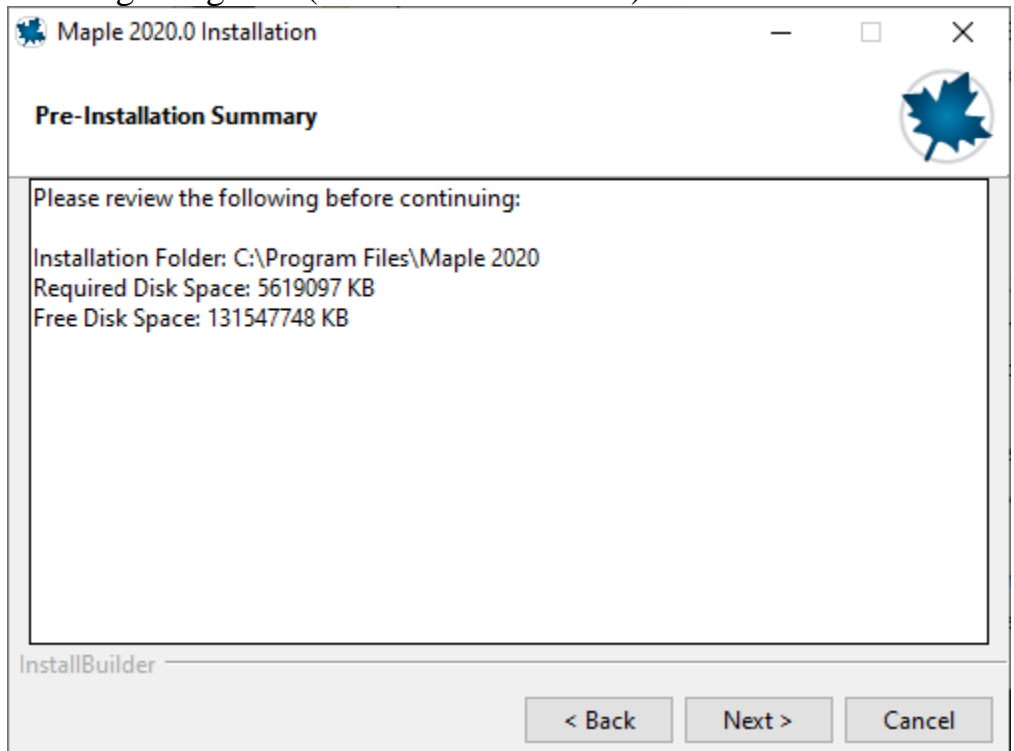

#### 13. Maple 2020 wird nun auf Ihrem Rechner installiert:

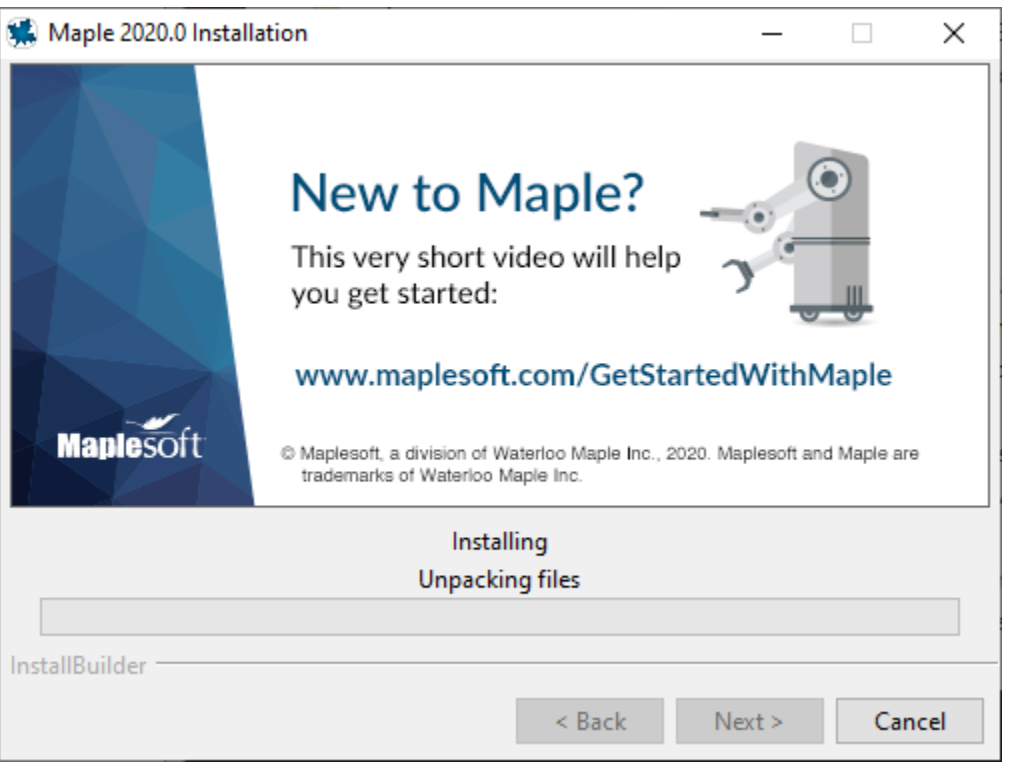

14. Zum Schluss wählen Sie, ob Sie Maple 2020 jetzt oder später aktivieren wollen:

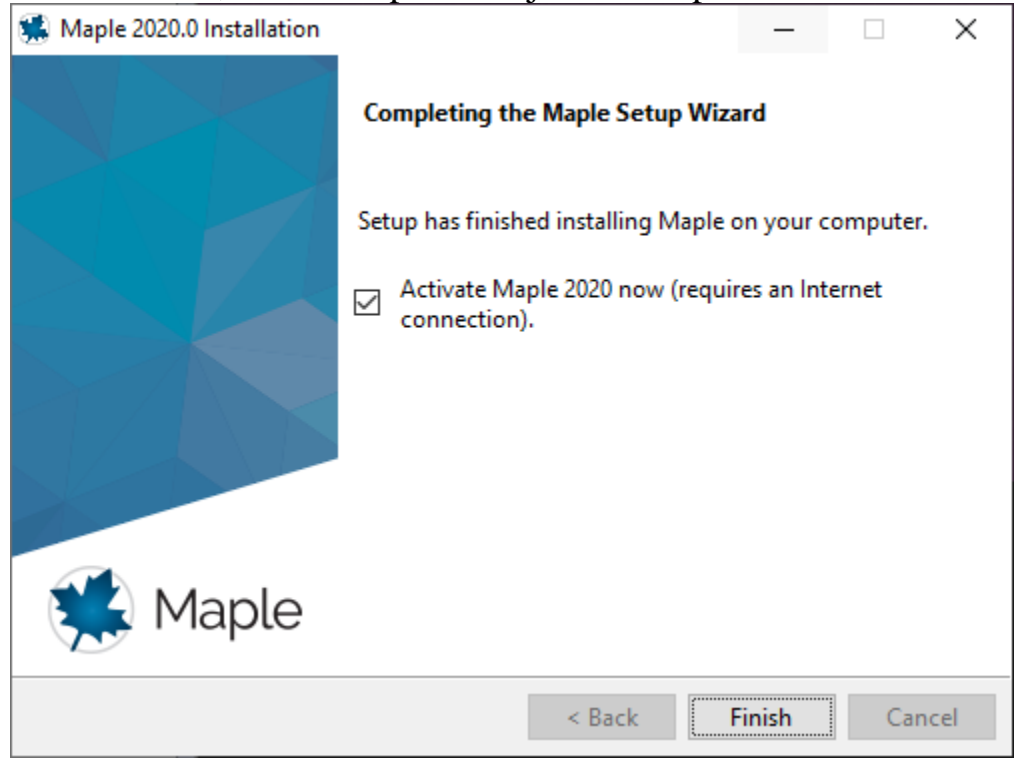

15. Geben Sie Ihren 16-stelligen Purchase Code ein und klicken Sie auf Next. Danach geben Sie einige Kontaktdaten ein und stimmen deren Nutzungsbedingungen zu. Klicken Sie erneut auf den Next-Button, um die Aktivierung durchzuführen:

| 🛸 Maplesoft Activation                                                                                                    |                           |                           | —                         |                      | $\times$ |
|----------------------------------------------------------------------------------------------------|---------------------------|---------------------------|---------------------------|----------------------|----------|
| Thank you for purchasing this product. To us<br>your purchase code below.                                                   | se this prod              | uct, you mu               | st activate i             | t by ente            | ering    |
| If you are activating behind a proxy server, p<br>below. If your proxy server does not require<br>leave these fields blank. | lease suppl<br>a username | y your proxy<br>/password | server info<br>combinatio | rmation<br>on, plea: | se       |
| Purchase Code*                                                                                                    |                           |                           |                           |                      |          |
| Operating System                                                                                                    | Windows                   | 10                        |                           |                      |          |
| Activating behind a proxy server?                                                                                           | Yes 🔾 Yes                 | ۱۱                        | No                        |                      |          |
|                                                                                                    |                           |                           |                           |                      |          |
|                                                                                                    | Cancel                    | Clear                     | Back                      | Nex                  | xt       |

### **Einzelplatzinstallation – Macintosh**

1. Klicken Sie auf den Link, den wir Ihnen zur Verfügung gestellt haben, um den Installer herunterzuladen. Wählen Sie "Macintosh". Speichern Sie die dmg-Datei:

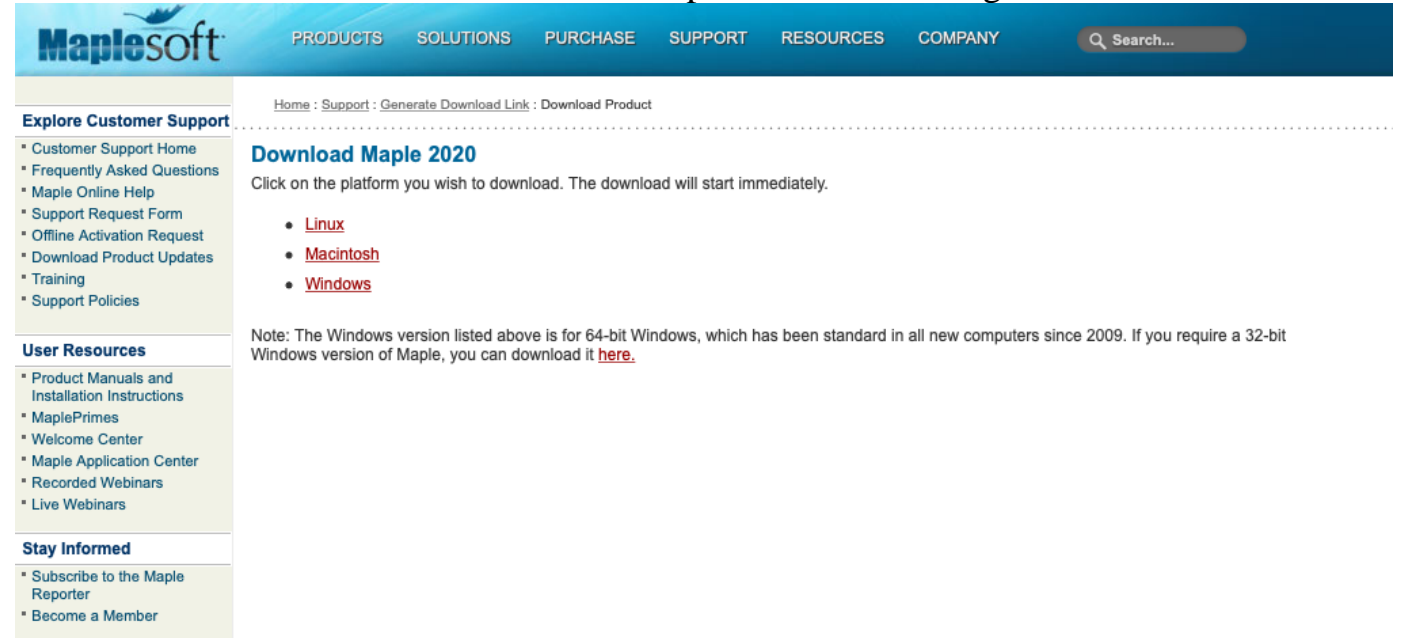

2. Sobald der Installer heruntergeladen ist, navigieren Sie im Dateimanager zu dessen Verzeichnis, üblicherweise Ihr Downloads-Verzeichnis:

|                                       | Ownloads                    |         |           |
|---------------------------------------|-----------------------------|---------|-----------|
|                                       |                             |         |           |
| Favorites                             | Name                        | Size    | Kind      |
| 🔊 AirDrop                             | Maple2020.0MacInstaller.dmg | 1.51 GB | Disk Imag |
| Recents                               |                             |         |           |
| 🕂 Applications                        |                             |         |           |
| Desktop                               |                             |         |           |
| Documents                             |                             |         |           |
| Downloads                             |                             |         |           |
| Locations                             |                             |         |           |
| VNC-Viewer-6.20 ≜                     |                             |         |           |
| 💮 Network                             |                             |         |           |
| Tage                                  |                             |         |           |
| Red                                   |                             |         |           |
| Orange                                |                             |         |           |
|                                       |                             |         |           |
| • • • • • • • • • • • • • • • • • • • |                             |         |           |

3. Rechtsklick auf "Maple2020.0MacInstaller.dmg", dann Open / Öffnen wählen. Danach doppelklicken auf Maple 2020.0MacInstaller:

|           | 🔜 Ma         | ple2020.0MacInstaller   |  |
|-----------|--------------|-------------------------|--|
| HTML      | HTML         |                         |  |
| EULA.html | Install.html | Maple2020.0MacInstaller |  |
|           |              |                         |  |
|           |              |                         |  |
|           |              |                         |  |
|           |              |                         |  |
|           |              |                         |  |
|           |              |                         |  |
|           |              |                         |  |
|           |              |                         |  |
|           |              |                         |  |
|           |              |                         |  |
|           |              |                         |  |
|           |              |                         |  |
|           |              |                         |  |
|           |              |                         |  |
|           |              |                         |  |
|           |              |                         |  |

4. Bestätigen Sie, dass Sie den Installer öffnen (ausführen) wollen:

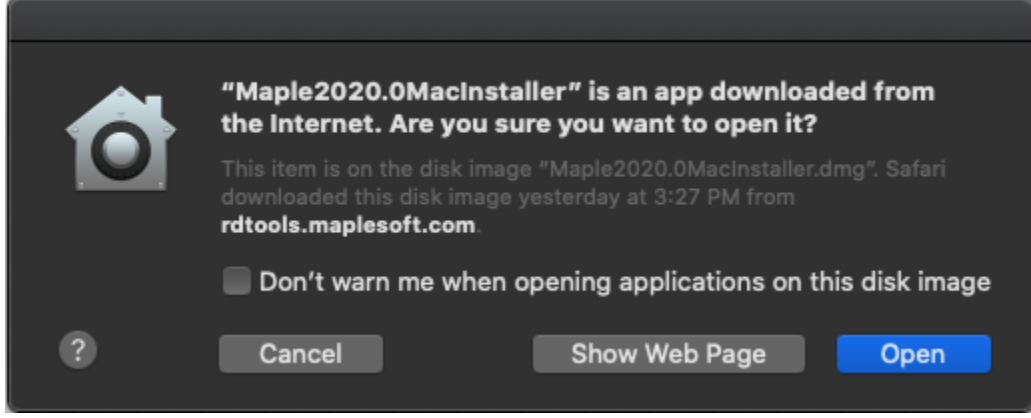

5. Der Installer sollte nun starten:

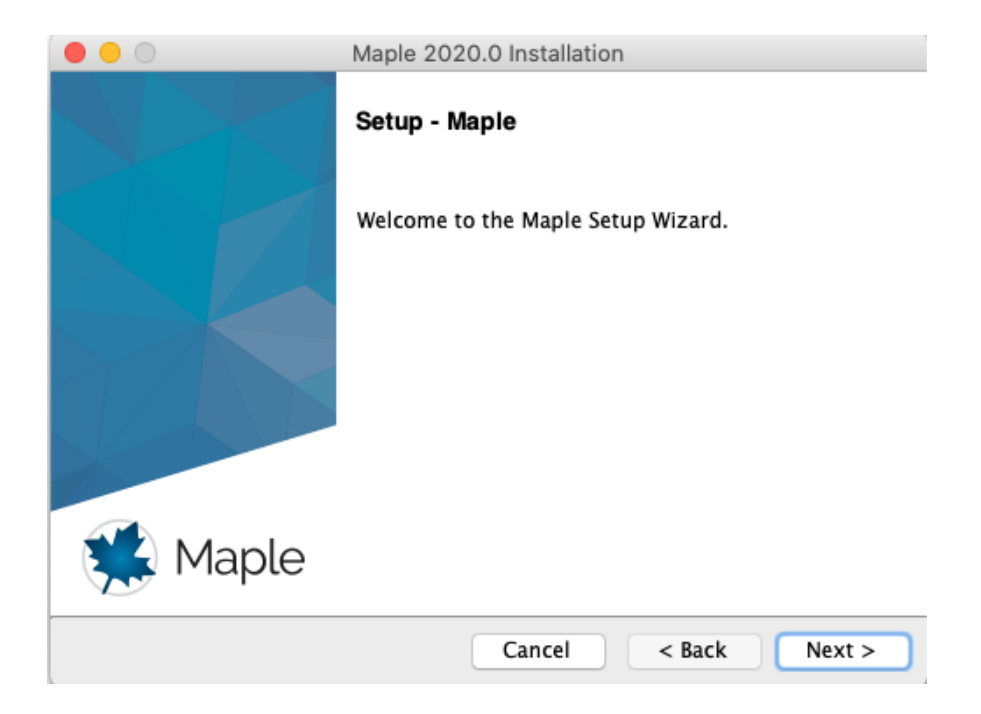

6. Akzeptieren Sie die Lizenzvereinbarung:

|                                                                                                    | Maple 2020.0 Installation                                                                                                    |
|----------------------------------------------------------------------------------------------------|----------------------------------------------------------------------------------------------------|
| License Agreement                                                                                                    |                                                                                                    |
| Please read the following Lie<br>agreement before continuin                                                                                                    | cense Agreement. You must accept the terms of this<br>g with the installation.                                                                                                    |
| MAPLESOFT SOFTWARE LICE<br>THE FOLLOWING TERMS AND<br>LICENSED BY MAPLESOFT, A<br>("MAPLESOFT"), TO YOU ("<br>YOU) AS SET OUT IN THE ("<br>MAPLESOFT OR BY A MAPLES<br>PARTNERS LISTED ON MAPLE<br>HTTP://WWW MAPLESOFT (OW | NSE AGREEMENT<br>CONDITIONS APPLY TO ALL SOFTWARE PRODUCTS<br>A DIVISION OF WATERLOO MAPLE INC.<br>"YOU" OR "YOUR", WHEN USED IN REFERENCE TO<br>ORDER CONFIRMATION ISSUED TO YOU BY<br>SOFT AUTHORIZED RESELLER, BEING ONE OF THE<br>ESOFT'S WEBSITE AT |
| Do you accept this license?                                                                                                    | <ul> <li>I accept the agreement</li> <li>I do not accept the agreement</li> </ul>                                                                                                    |
| InstallBuilder                                                                                                    | Cancel < Back Next >                                                                                                    |

7. Wählen Sie den Pfad, in dem Maple installiert werden soll. Ein Default-Pfad ist bereits eingetragen. Klicken Sie dann auf Next. Falls MATLAB auf Ihrem Rechner vorhanden ist, wird der Maple-Installer fragen, ob Sie Maple damit verbinden möchten. Unterstützte Versionen für Maple 2020 sind MATLAB 2018b, 2019a, 2019b.

| • • •                   | Maple 2020.0 Installation     | 1             |
|-------------------------|-------------------------------|---------------|
| Installation Directo    | ry                            |               |
| Maple will be installed | into /Applications/Maple 2020 |               |
| /Applications/Mapl      | Le 2020                       |               |
|                         |                               |               |
|                         |                               |               |
|                         |                               |               |
|                         |                               |               |
| InstallBuilder          |                               |               |
|                         | Cancel                        | < Back Next > |

8. Lassen Sie "Single User License" ausgewählt (Einzelplatz-Lizenz):

|                  | Maple 2020.0 Installation            |
|------------------|--------------------------------------|
|                  |                                      |
| Single User      | License                              |
| For stand-       | alone installations                  |
| O Network Lie    | cense                                |
| For installa     | tions using a network license server |
|                  |                                      |
|                  |                                      |
|                  |                                      |
|                  |                                      |
|                  |                                      |
|                  |                                      |
| In stall Buildes |                                      |
| Instalisulider — | Cancel < Back Next >                 |

9. Wählen Sie, ob regelmäßig und auch jetzt nach verfügbaren Updates für Maple 2020 gesucht werden soll:

| • • •          | Maple 2020.0 Installation                                   |
|----------------|-------------------------------------------------------------|
| Check for U    | Ipdates                                                     |
| 🗹 Enable p     | periodic checking for Maple 2020 updates after installation |
| 🗸 Check fo     | or updates now                                              |
| Use prox       | xy server when checking for updates                         |
| More informa   | ation about product updates is available at:                |
| Downloads &    | Service Packs.                                              |
|                |                                                             |
|                |                                                             |
|                |                                                             |
|                |                                                             |
| InstallBuilder |                                                             |
|                | Cancel < Back Next >                                        |

10. Prüfen Sie einige Angaben (Pfad und Platzbedarf) vor der Installation:

|                                                                 | Maple 2020.0 Installation                                                                    |        |
|-----------------------------------------------------------------|----------------------------------------------------------------------------------------------|--------|
| Pre-Installatio                                                 | on Summary                                                                                   |        |
| Please review                                                   | w the following before continuing:                                                           |        |
| Installation<br>/Library/Fran<br>Required Disk<br>Free Disk Spa | Folder:<br>neworks/Maple.framework/Versions/2020<br>< Space: 5649947 KB<br>ace: 142229852 KB |        |
| InstallBuilder                                                  |                                                                                              |        |
|                                                                 | Cancel < Back                                                                                | Next > |

11. Maple 2020 wird nun auf Ihrem Rechner installiert:

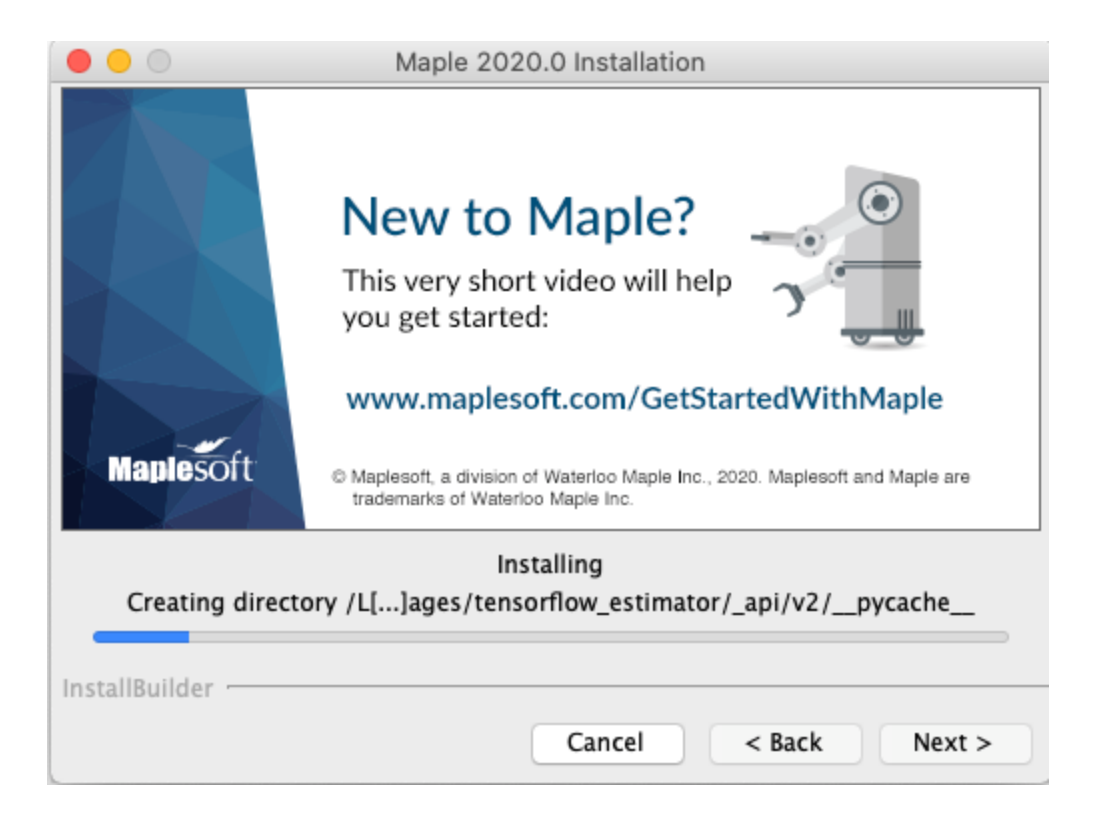

12. Zum Schluss wählen Sie, ob Sie Maple 2020 jetzt oder später aktivieren wollen:

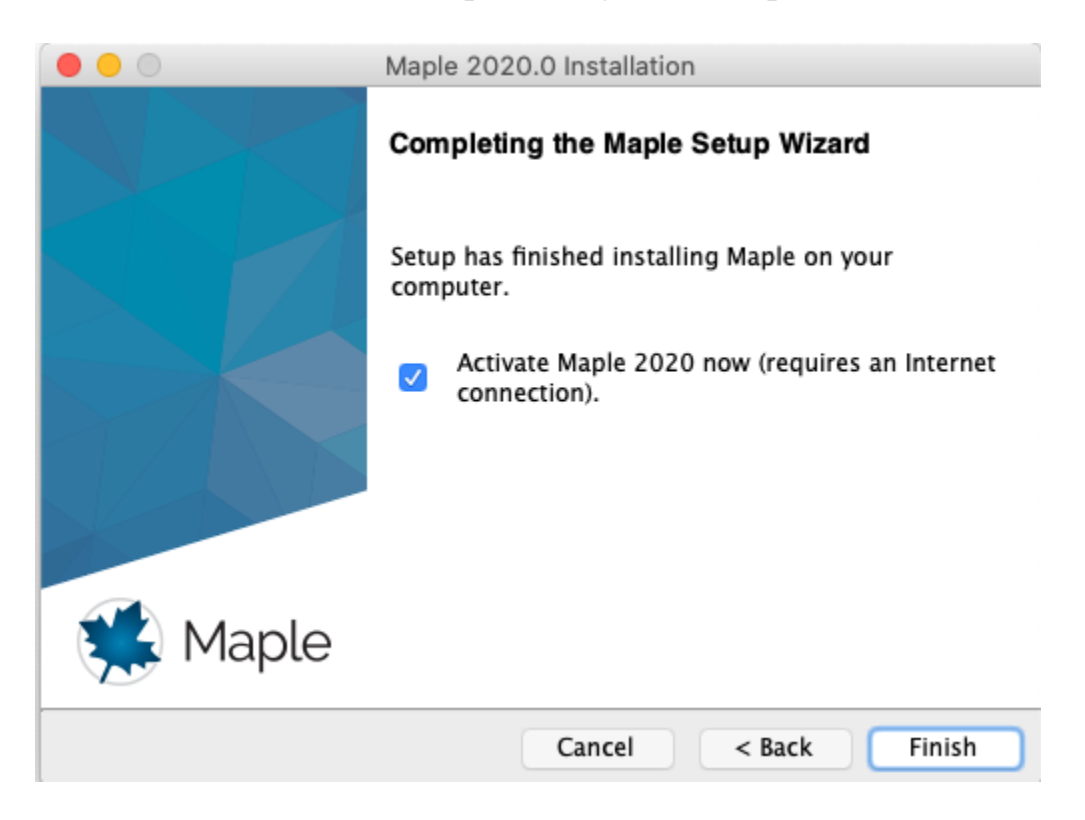

13. Geben Sie Ihren 16-stelligen Purchase Code ein und klicken Sie auf Next. Danach geben Sie einige Kontaktdaten ein und stimmen deren Nutzungsbedingungen zu. Klicken Sie erneut auf den Next-Button, um die Aktivierung durchzuführen.

|                                                                                                    | Maplesoft Activation                                                                               |     |  |  |  |  |  |
|----------------------------------------------------------------------------------------------------|----------------------------------------------------------------------------------------------------|-----|--|--|--|--|--|
| Thank you for purchasing this product. To use this product, you must activate it by entering your purchase code below. |                                                                                                    |     |  |  |  |  |  |
| If you are activating behind a proxy ser<br>below. If your proxy server does not red<br>leave these fields blank.      | rver, please supply your proxy server information<br>quire a username/password combination, please |     |  |  |  |  |  |
| Purchase Code*                                                                                                    |                                                                                                    |     |  |  |  |  |  |
| Operating System                                                                                                    | Mac OS X                                                                                           |     |  |  |  |  |  |
| Activating behind a pro                                                                                                | oxy server? 🔿 Yes 💿 No                                                                             |     |  |  |  |  |  |
|                                                                                                    |                                                                                                    |     |  |  |  |  |  |
|                                                                                                    |                                                                                                    |     |  |  |  |  |  |
|                                                                                                    |                                                                                                    |     |  |  |  |  |  |
|                                                                                                    |                                                                                                    |     |  |  |  |  |  |
|                                                                                                    |                                                                                                    |     |  |  |  |  |  |
|                                                                                                    |                                                                                                    |     |  |  |  |  |  |
|                                                                                                    |                                                                                                    |     |  |  |  |  |  |
|                                                                                                    | Cancel Clear Back N                                                                                | ext |  |  |  |  |  |

## **Einzelplatzinstallation - Linux**

1. Klicken Sie auf den Link, den wir Ihnen zur Verfügung gestellt haben, um den Installer herunterzuladen. Wählen Sie "Linux" aus. Speichern Sie die run-Datei:

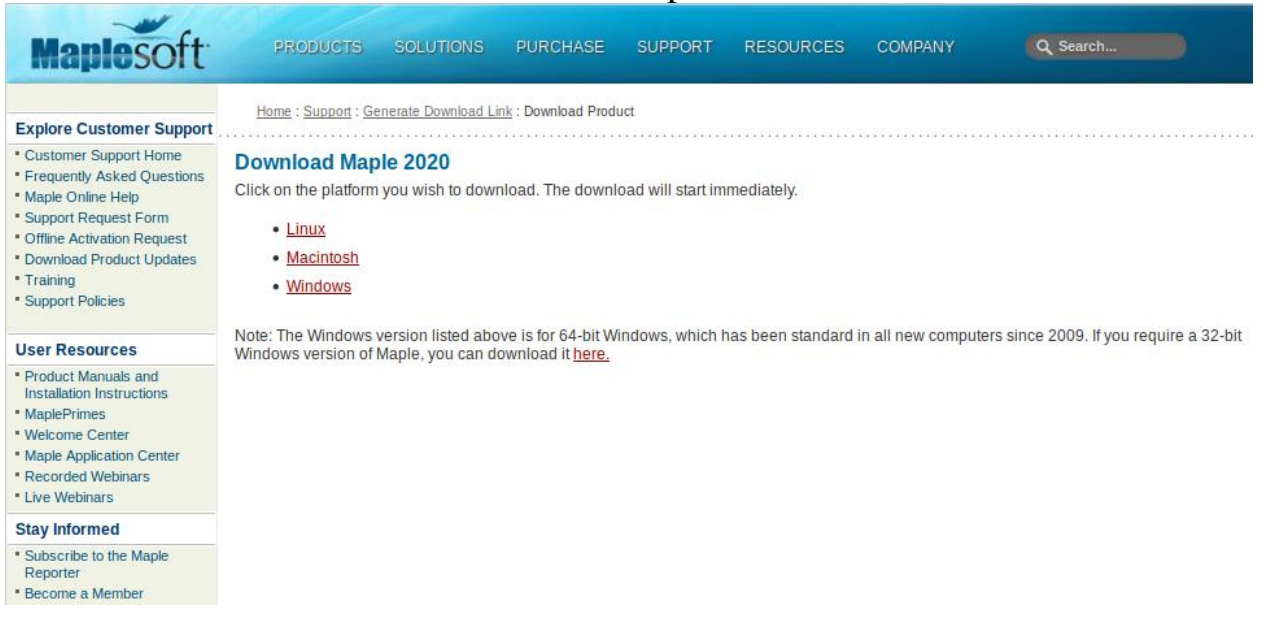

2. Sobald der Installer heruntergeladen ist, öffnen Sie ein Terminalfenster. Navigieren Sie zu dem Verzeichnis, in dem Sie den Installer gespeichert haben. Der Default ist "Downloads" unterhalb Ihres Home-Verzeichnisses:

cd /home/\$USER/Downloads

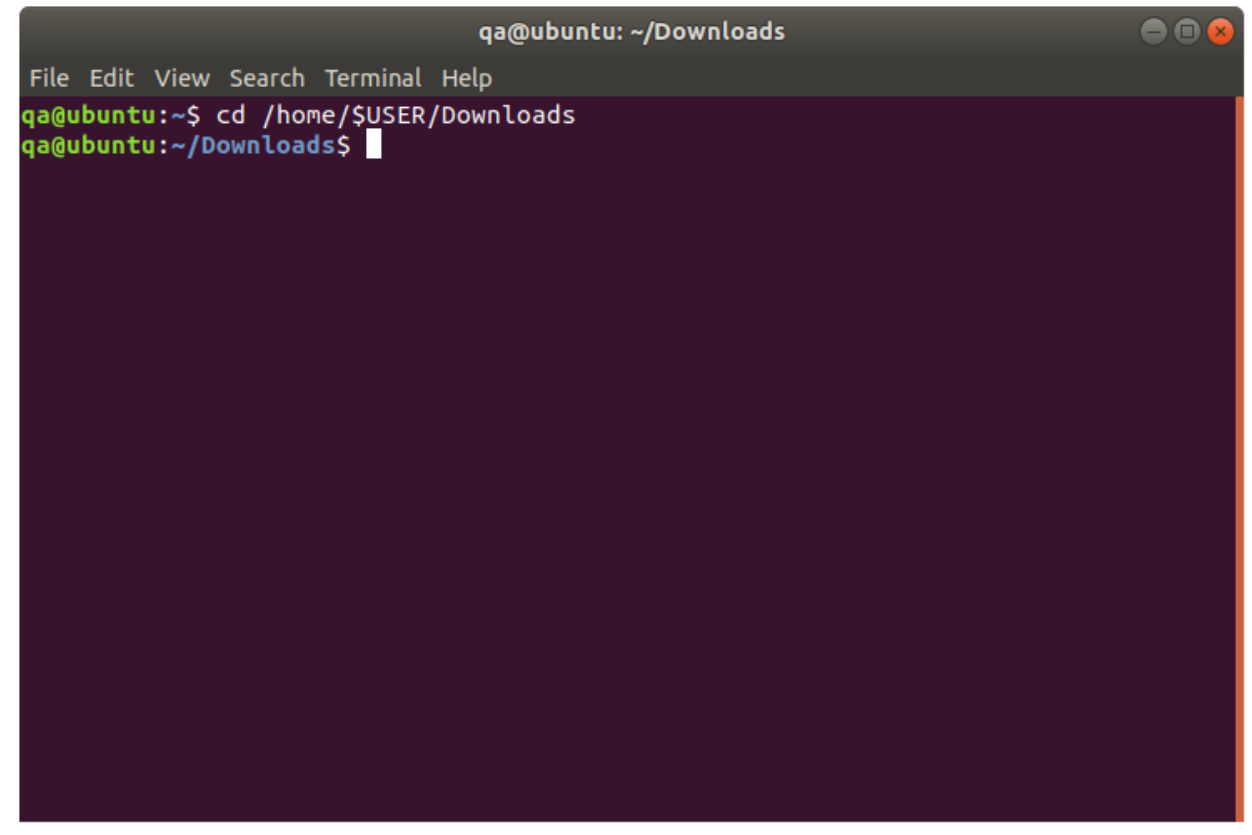

**3.** Verwenden Sie "chmod", um das Ausführungsrecht für den Installer zu erhalten: chmod +x Maple2020.0LinuxX64Installer.run

Dann führen Sie die Datei aus durch Eingabe von:

#### ./Maple2020.0LinuxX64Installer.run

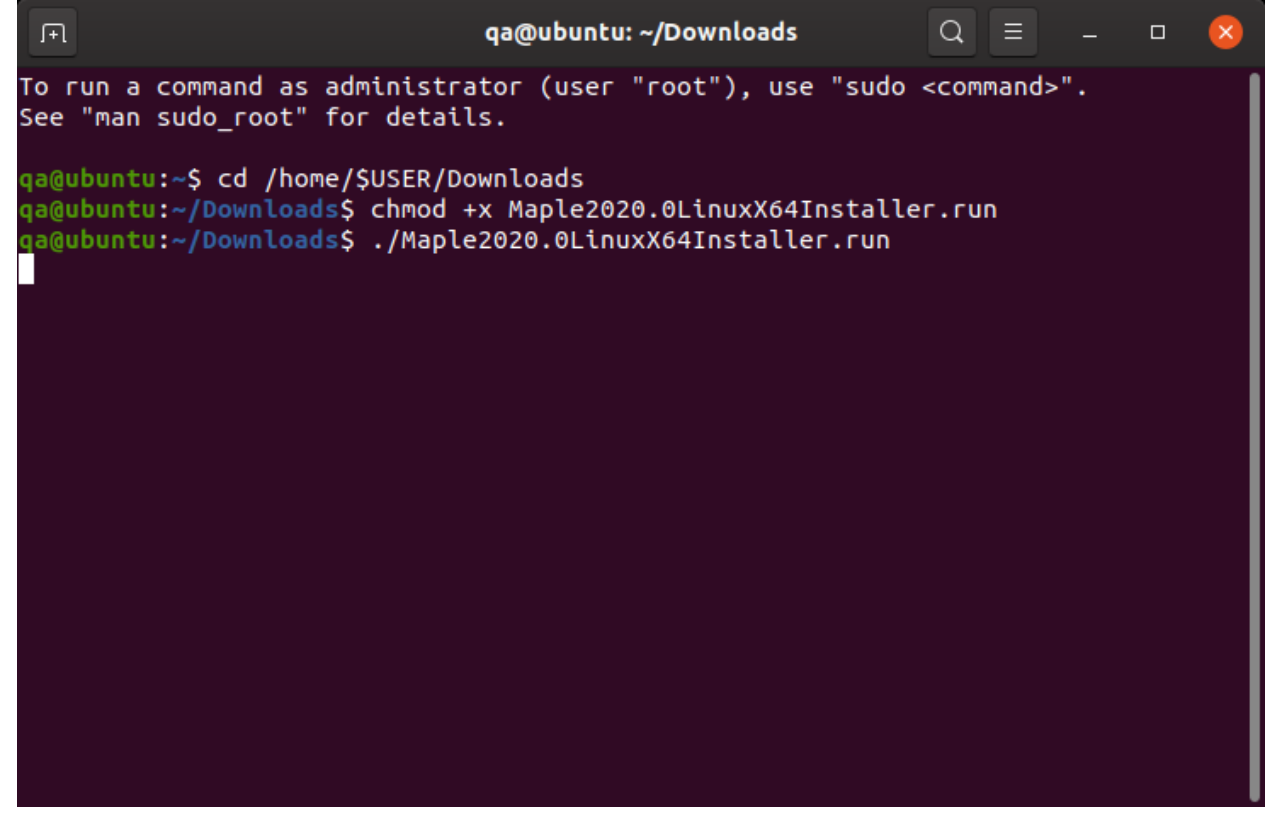

4. Der Installer sollte nun starten:

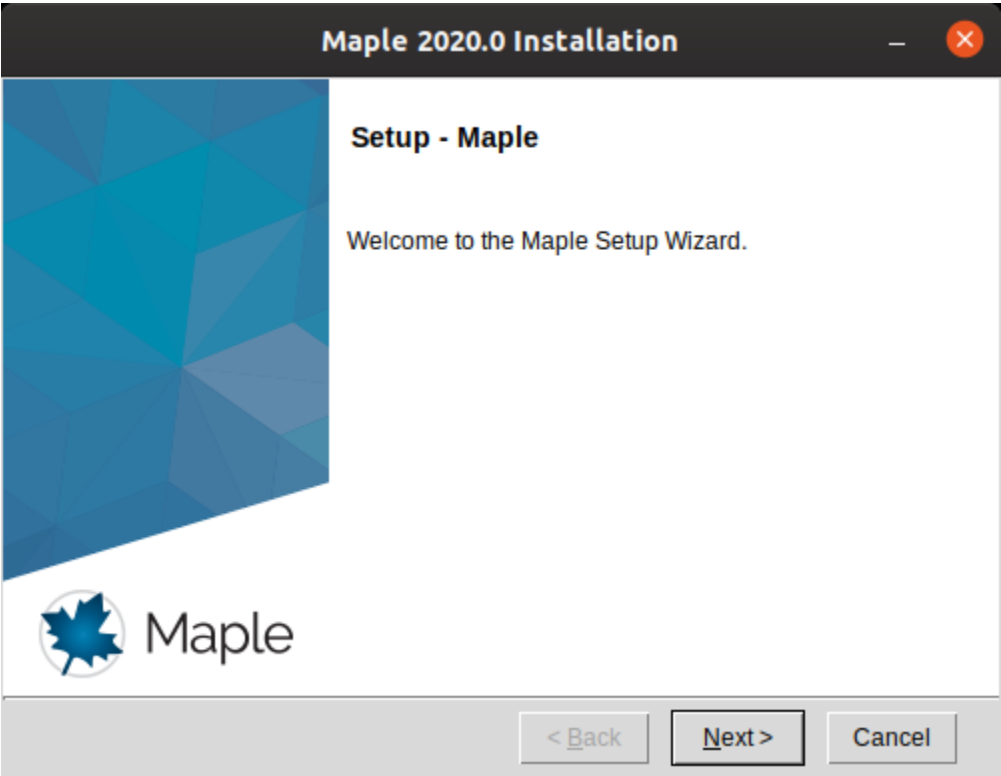

5. Akzeptieren Sie die Lizenzvereinbarung:

| м                                                                                                    | aple 2020.0 I                                                        | nstallatio                 | 'n              | - 🛛    |
|----------------------------------------------------------------------------------------------------|----------------------------------------------------------------------|----------------------------|-----------------|--------|
| License Agreement                                                                                                    |                                                                      |                            |                 | *      |
| Please read the following Lice<br>agreement before continuing                                                                                                    | ense Agreement<br>with the installat                                 | . You must ac<br>ion.      | ccept the terms | ofthis |
| MAPLESOFT SOFTWARE LICENSE AGREEMENT<br>THE FOLLOWING TERMS AND CONDITIONS APPLY TO ALL SOFTWARE PRODUCTS<br>LICENSED BY MAPLESOFT, A DIVISION OF WATERLOO MAPLE INC.<br>("MAPLESOFT"), TO YOU ("YOU" OR "YOUR", WHEN USED IN REFERENCE TO<br>YOU) AS SET OUT IN THE ORDER CONFIRMATION ISSUED TO YOU BY<br>MAPLESOFT OR BY A MAPLESOFT AUTHORIZED RESELLER, BEING ONE OF THE<br>PARTNERS LISTED ON MAPLESOFT'S WEBSITE AT<br>HTTP://WWW.MAPLESOFT.COM/CONTACT. |                                                                      |                            |                 |        |
| Do you accept this license?                                                                                                    | <ul> <li>I <u>a</u>ccept the</li> <li>I <u>d</u>o not acc</li> </ul> | agreement<br>ept the agree | ement           |        |
| instanbunder -                                                                                                    |                                                                      | < <u>B</u> ack             | <u>N</u> ext >  | Cancel |

6. Wählen Sie den Pfad, in dem Maple installiert werden soll. Ein Default-Pfad ist bereits eingetragen ("user" steht hier für Ihren Benutzernamen):

| Maple 2020.0 Installation                                   | - 😣    |
|-------------------------------------------------------------|--------|
| Choose Install Folder                                       | ۲      |
| Please specify the directory where Maple will be installed. |        |
| Choose Install Folder /home/user/maple2020                  |        |
|                                                             |        |
|                                                             |        |
|                                                             |        |
| InstallBuilder                                              |        |
| < <u>B</u> ack <u>N</u> ext >                               | Cancel |

7. Wählen Sie, ob Sie eine Verknüpfung auf dem Desktop wünschen:

| Maple 2020.0 Installation                                 | - 😣    |
|-----------------------------------------------------------|--------|
| Install Desktop Shortcut                                  |        |
| Do you wish to have a shortcut installed on your desktop? |        |
| ⊙ <u>N</u> o                                              |        |
| InstallBuilder                                            | Cancel |

8. Wählen Sie, ob Maple 2020 die Default-Anwendung für Maple-Worksheets und Workbooks sein soll (nur falls bereits eine frühere Version installiert ist):

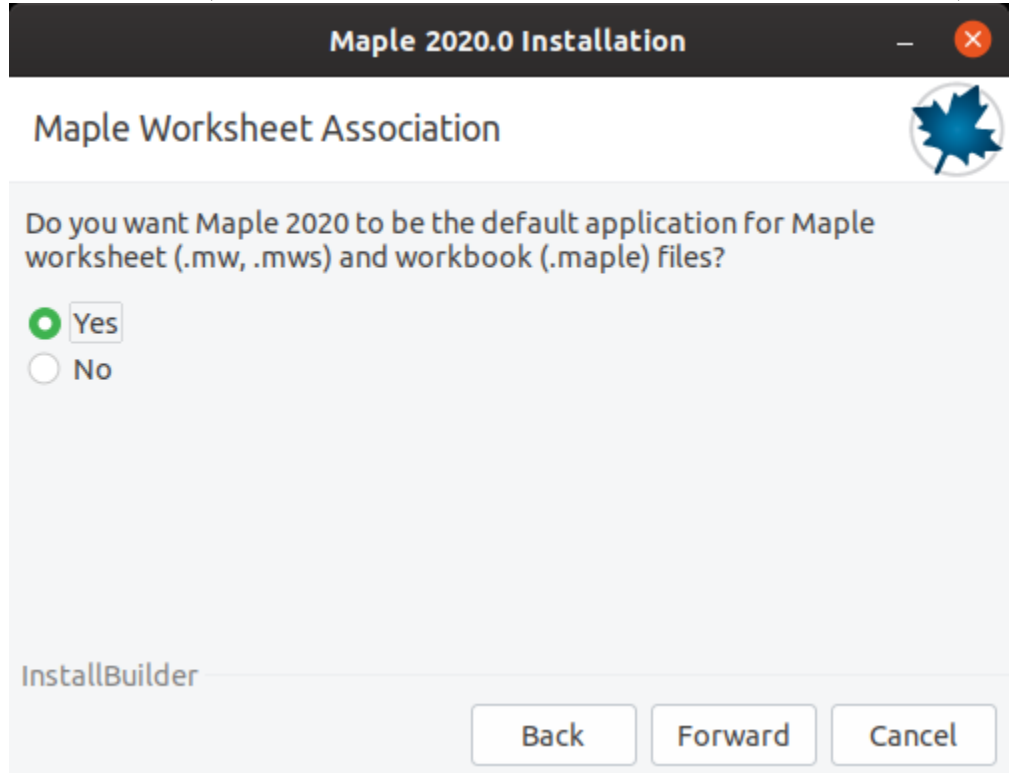

 Falls MATLAB auf Ihrem Rechner vorhanden ist, wird der Maple-Installer fragen, ob Sie Maple damit verbinden möchten. Unterstützte Versionen für Maple 2020 sind MATLAB 2018b, 2019a, 2019b:

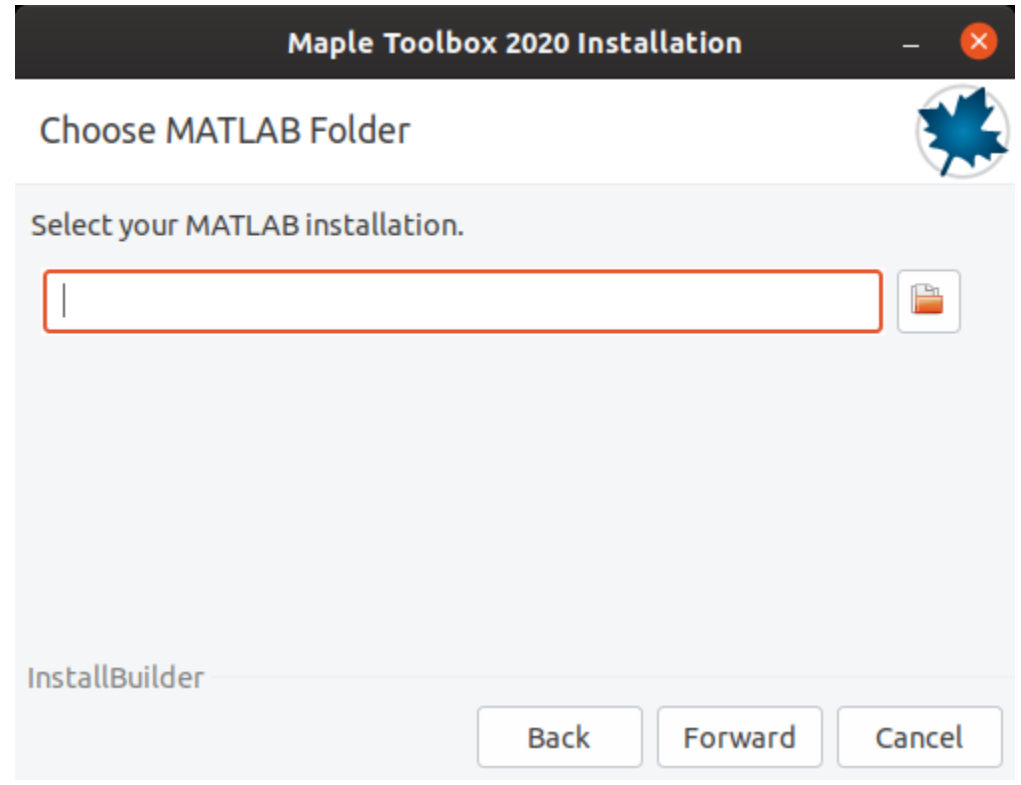

10. Lassen Sie "Single User License" ausgewählt (Einzelplatz-Lizenz):

| Maple 2020.0 Installa                                                                                                    | tion – 😣      |
|----------------------------------------------------------------------------------------------------|---------------|
|                                                                                                    |               |
| <ul> <li>Single User License<br/>For stand-alone installations</li> <li>Network License<br/>For installations using a network license server</li> </ul> |               |
| InstallBuilder                                                                                                    | Next > Cancel |

11. Wählen Sie, ob regelmäßig und auch jetzt nach verfügbaren Updates für Maple 2020 gesucht werden soll:

| Maple 2020.0 Installation                                          | - (    | × |
|--------------------------------------------------------------------|--------|---|
| Check for Updates                                                  | Ę      |   |
| Enable periodic checking for Maple 2020 updates after installation |        |   |
| Check for updates now                                              |        |   |
| Use proxy server when checking for updates                         |        |   |
| More information about product updates is available at:            |        |   |
| Downloads & Service Packs.                                         |        |   |
|                                                                    |        |   |
|                                                                    |        |   |
|                                                                    |        |   |
|                                                                    |        |   |
|                                                                    |        |   |
| InstallBuilder - < <u>B</u> ack <u>N</u> ext >                     | Cancel |   |

12. Prüfen Sie einige Angaben (Pfad und Platzbedarf) vor der Installation:

| Maple 2020.0                                                                                                    | Installatio    | n              | - 😣      |
|----------------------------------------------------------------------------------------------------|----------------|----------------|----------|
| Pre-Installation Summary                                                                                                    |                |                | <b>*</b> |
| Please review the following before continuing<br>Installation Folder: /home/qa/maple2020<br>Required Disk Space: 5915275 KB<br>Free Disk Space: 30147308 KB | 1:             |                |          |
| InstallBuilder                                                                                                    | < <u>B</u> ack | <u>N</u> ext > | Cancel   |

#### 13. Maple 2020 wird nun auf Ihren Rechner installiert:

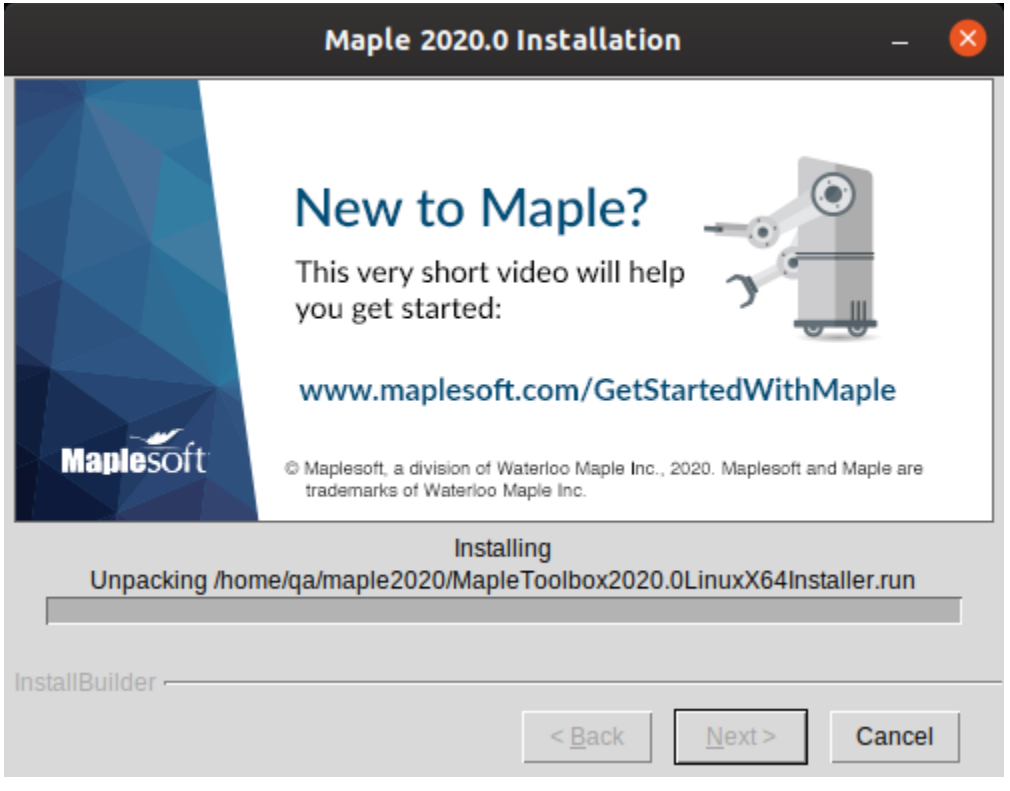

14. Zum Schluss wählen Sie, ob Sie Maple 2020 jetzt oder später aktivieren wollen:

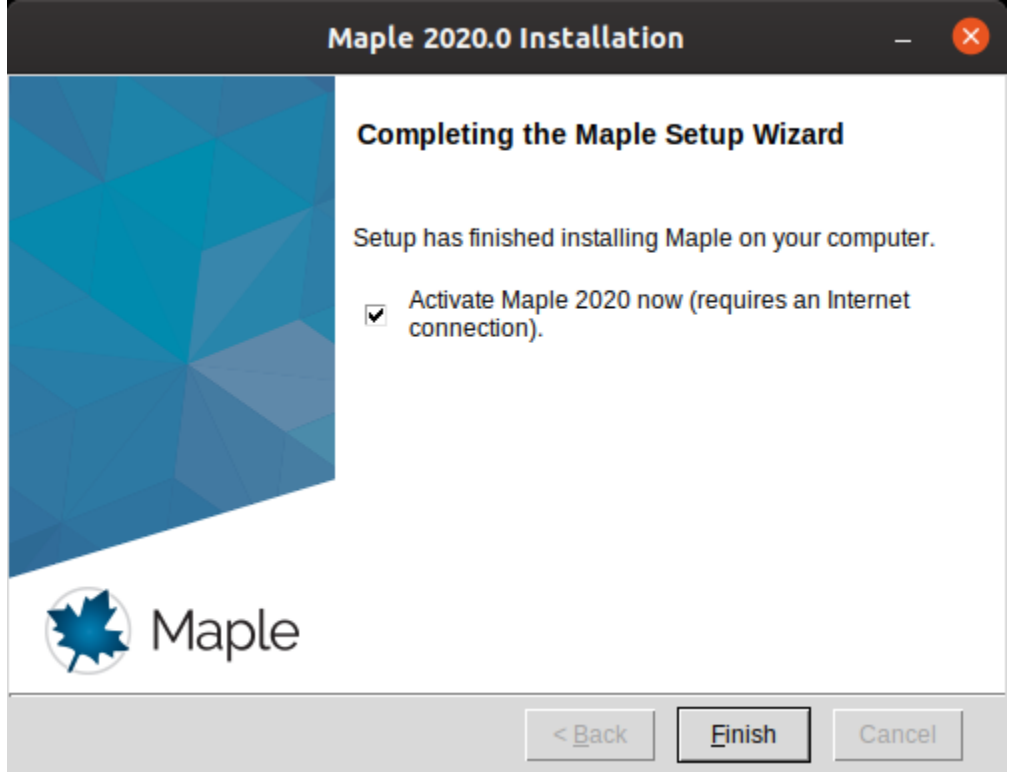

15. Geben Sie Ihren 16-stelligen Purchase Code ein und klicken Sie auf Next:

| Maplesoft                                                                                                    | Activation                  |                            |                              | -                | ×     |
|----------------------------------------------------------------------------------------------------|-----------------------------|----------------------------|------------------------------|------------------|-------|
| Thank you for purchasing this product. To use<br>your purchase code below.                                                      | this product                | t, you must                | activate it                  | by ente          | ering |
| If you are activating behind a proxy server, ple<br>below. If your proxy server does not require a<br>leave these fields blank. | ase supply y<br>username/pa | our proxy s<br>assword cor | erver inforn<br>nbination, j | nation<br>please |       |
| Purchase Code*                                                                                                    |                             |                            |                              |                  |       |
| Operating System                                                                                                    | Linux                       |                            |                              |                  |       |
| Activating behind a proxy server?                                                                                               | O Yes                       | N                          | 0                            |                  |       |
|                                                                                                    |                             |                            |                              |                  |       |
|                                                                                                    | Cancel                      | Clear                      | Back                         | Nex              | t     |

Hinweis: Falls Sie die Fehlermeldung "Missing host ID for license server." erhalten:

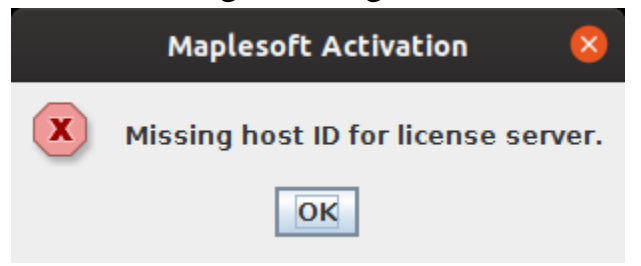

Dies liegt meist daran, dass bestimmte 32-bit Kompatibilitäts-Libraries fehlen. Sie finden Instruktionen zum Nachinstallieren der Pakete für gängige Distributionen in unseren FAQs unter:

https://faq.maplesoft.com/hc/en-us/articles/360019492112-Maple-is-not-activating-on-64-bit-Linux 16. Danach geben Sie einige Kontaktdaten ein und stimmen deren Nutzungsbedingungen zu. Klicken Sie erneut auf den Next-Button, um die Aktivierung durchzuführen:

| Maplesoft Activation – 🍳                                                                                                    |                                                                                                    |       |      |     | 8 |
|----------------------------------------------------------------------------------------------------|----------------------------------------------------------------------------------------------------|-------|------|-----|---|
| Fields required for activation are marked in red*.                                                                                                    |                                                                                                    |       |      |     |   |
| Purchase Code*                                                                                                    | ****                                                                                                    |       |      |     |   |
| First Name*                                                                                                    |                                                                                                    |       |      |     |   |
| Last Name*                                                                                                    |                                                                                                    |       |      |     |   |
| Email address*                                                                                                    |                                                                                                    |       |      |     |   |
| Operating System                                                                                                    | Linux                                                                                                    |       |      |     |   |
| During activation, we collect contact information, as well as basic,<br>non-identifying system information from your computer.<br>This information will be used to activate your product,<br>and for customer service purposes such as contacting you<br>about important product maintenance updates<br>or identifying trends in platform use.<br>Learn more about Maplesoft's Privacy and Data Protection Policy. |                                                                                                    |       |      |     |   |
| special offers, and more!                                                                                                    |                                                                                                    |       |      |     |   |
| Maplesoft Product Announ                                                                                                    | Maplesoft Product Announcements                                                                          |       |      |     |   |
| Maplesoft has a double opt-in pol<br>asking you to confirm your subscr                                                                                                    | Maplesoft has a double opt-in policy. You will be sent an email asking you to confirm your subscription. |       |      |     |   |
|                                                                                                    | Cancel                                                                                                   | Clear | Back | Nex | t |

**Hinweis:** Falls Maple beim erstmaligen Start (per Kommando *xmaple*) im Splash-Screen einfriert, fehlt womöglich OpenJFX (eine Java-Graphik-Komponente). Dies lässt sich beheben durch Ausführen des Befehls

sudo apt-get install openjfx

im Terminal.

Bei Problemen und Fragen wenden Sie sich bitte per Mail an <u>de\_support@maplesoft.com</u>. Teilen Sie uns bei allen Aktivierungsfragen bitte Ihren Purchase Code mit.